附件 2

## 上海市普通高中学业水平六科合格性考试 考生作答须知

一、考生进入考场后,须在规定座位落座并等待监考员 组织考生登陆考试软件。

二、按屏幕提示,在登陆主界面输入"2024年1月上 海市普通高中学业水平六科合格性考试准考证"上所列的报 名号、证件号后,考生选择相应科目,点击"确定",考试 软件自动加载考生基本信息。考生核对无误后,查看"考生 须知"、"操作说明",等待进入考试。此时考生应保持安静, 在座位上等待监考员下达"开始考试"指令。开始考试后, 考生点击右上角进入考试按钮开始答题。

三、考试过程中,主界面右上方设有倒计时显示,以便 考生合理安排答题时间。

四、单项选择题使用鼠标点击正确选项答案前的单选按 钮作答;综合题作答时可在工具栏的窗体中选择所需的符号、 公式等,并在指定答题位置输入答案。

五、考生在作答时,不得随意删除计算机内的文件或改变其设置,也不得随意打开其他无关的窗口。

六、考生提前交卷时,考生机将自动上传答卷,考生须 等待数据信息上传完毕。若考试结束时间到,考生还未交卷, 考生机将自动退出考试状态,并上传答卷。

七、当答卷上传完成后,考试软件将给出"考试结束 祝 您成功!"的提示信息。考生看到该信息后,方可按照监考 员指令离开考场;当日参加多科目的考生,若还有未作答的 科目,等待5秒后系统自动跳转到登陆主页面,输入相关信息及选择相应科目后即可进入下一科目的作答。考试结束后, 离场时不得关闭考生机。